- 【 電子申請要領 】 ~携帯電話からの場合
- 携帯電話で
   長崎県電子申請システム
   を検索します。
- ② 次に

電子申請システムはこちらから をクリックします。

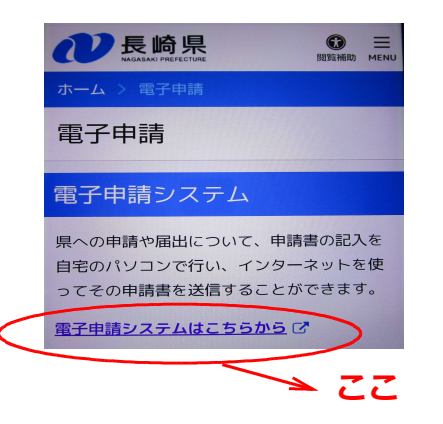

④ この画面が表示されます。

手続き申込

メール確認 内容入力

検索項目を入力(選択)し

て、手続きを検索してくださ

1

申し込み

 $\square$ 

検索キーワード

利用者選択

類義語検索を行う

個人が利用できる手続き

法人が利用できる手続き

分類別で探す

五十音で探す

Q

手続き選択

- 技崎県庁ホームページ https://www.pref.nagasaki.jp.e.a...
   :

   電子申請 | 長崎県

   県への申請や届出について、申請書の記入を自宅の パソコンで行い、インターネットを使ってその申請 書を送信することができます。電子申請システム...
  - 3 この画面が表示されます。
     手続き申込へ をクリックします。

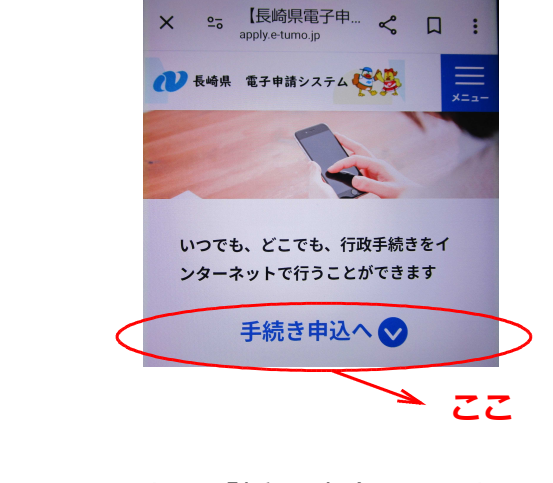

 検索キーワードに「採用試験」と入力して <del>絞り込みで検索する</del> をクリックします。

又は

② 分類別で検索する

をクリック 「職員採用試験」 を選択します。

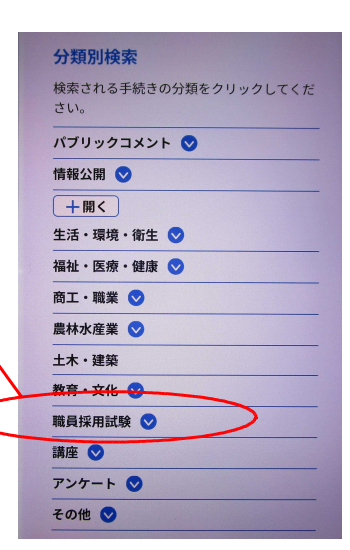